# 802.11b/G 多功能無線寬頻路由器 快速安裝指引

1)將網路線從 ADSL/Cable 數據機連接到分享器的 WAN 埠,分享器的 LAN 1x ~ 4x 埠連接到 電腦的網路埠。(如下圖)

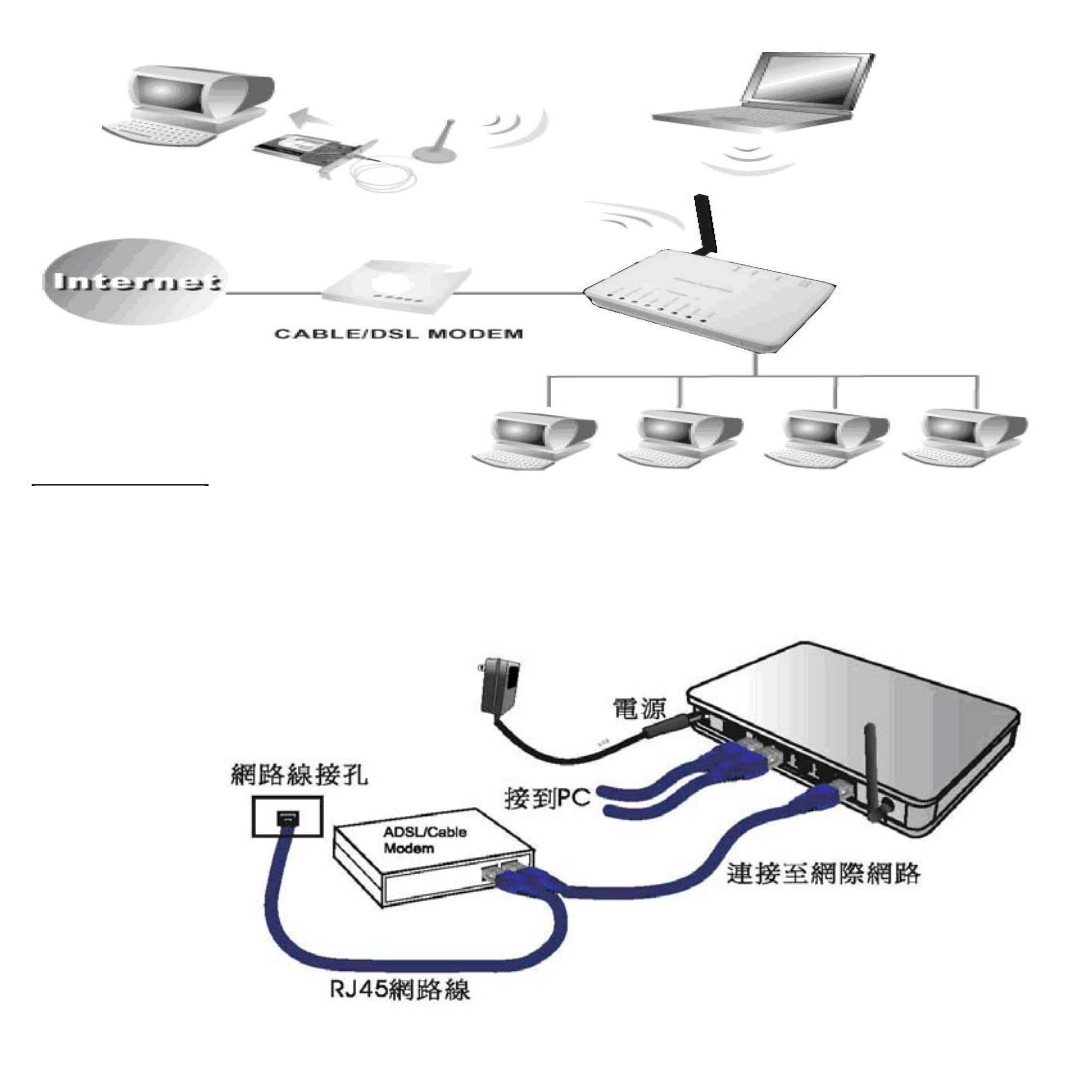

2 】開啓 Internet Explorer 網際瀏覽器,選擇「工具」→「網際網路選項」。

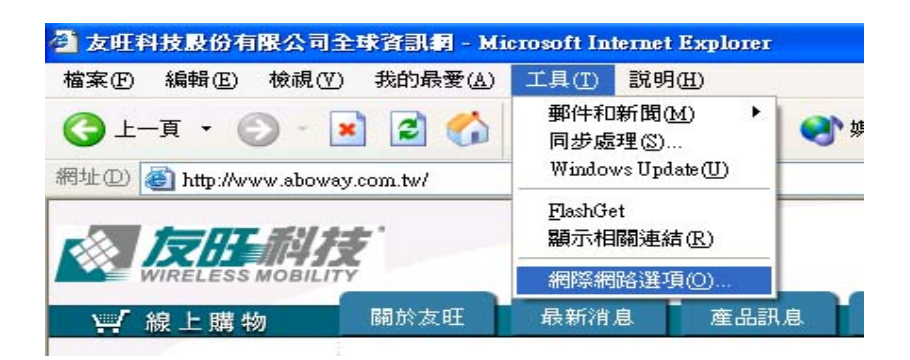

] 選擇「連線」,將「撥號及虛擬私人網路設定值」內的項目移除,然後點選「區域網路設定」。

| と 安全性 隠私櫂 内容 連線 程式                    | 長│進階│      |
|---------------------------------------|------------|
| □要設定網際網路連線,請按 [安裝]。<br>■              | 安裝(1)      |
| ■                                     |            |
|                                       | 新增D        |
|                                       | 移除(R)      |
| ロ果您設定連線時必須設定 proxy 伺服器,諸<br>選擇 [設定値]。 | 設定値(2)     |
| ● 永遠不撥號連線(C)                          |            |
| ○網路連線不存在時撥號(₩)<br>○永遠使用預設的連線(©)       |            |
| 目前的預設值: 無                             | 設成預設値(E)   |
| 馬域網路 (LAN)設定                          | $\frown$   |
| La 域網路設定不可套用到撥號連線。諸選擇上                | 區域網路設定(L). |
|                                       |            |
|                                       |            |
|                                       |            |

4

3

)將「區域網路(LAN)設定」中的所有項目都取消,然後點選「確定」。

| 區域網路 (LAN) 設定                                                                                                    | ? 🔀        |
|----------------------------------------------------------------------------------------------------|------------|
| 自動組態<br>自動設定會取代手動設定。要確保使用手動設定,諸停用目<br>定。<br>□自動值測設定(Δ)<br>□使用自動組態指令碼(S)<br>網址(R)                                                 | 自動設        |
| Proxy 伺服器            在您的區域網路使用 Proxy 伺服器 (這些設定將不會套用<br>號或 VPN 連線)(X)          網址(E):          連接埠(D):          通近端網址不使用 Proxy(B) | ]到撥<br>[〕] |
| <br><br><br>                                                                                                    | v消         |

| * | Windows Update      |     |                       |     |                    |
|---|---------------------|-----|-----------------------|-----|--------------------|
| - | 開啓 Office 文件        |     |                       |     |                    |
|   | 新增 Office 文件        | ~   |                       |     |                    |
|   | 程式集(P)              | •   |                       |     |                    |
| * | 我的最愛(A)             | •   |                       |     |                    |
|   | 文件D)                | •   |                       |     |                    |
| 縣 | 設定(3)               | , 🖸 | 2 控制台(C)              | •   |                    |
|   | 搜尋(C)               | , 🕻 | 」網路和撥號連線(N)           | •   | 建立新連線              |
| 1 |                     |     | 日表機(P)<br>工作列及開始功能表(I | ) 🛓 | ▲ 區域連線<br>▲ 區域連線 7 |
| 2 | 執行(图)               |     |                       |     |                    |
| 2 | 登出(L) Administrator |     |                       |     |                    |
|   | 關機(世)               |     |                       |     |                    |

) Windws XP 用戶,點選「開始功能表」→ 滑鼠移至「網路上的芳鄰」同時按滑鼠右鍵 →「內容」→「區域連線」。

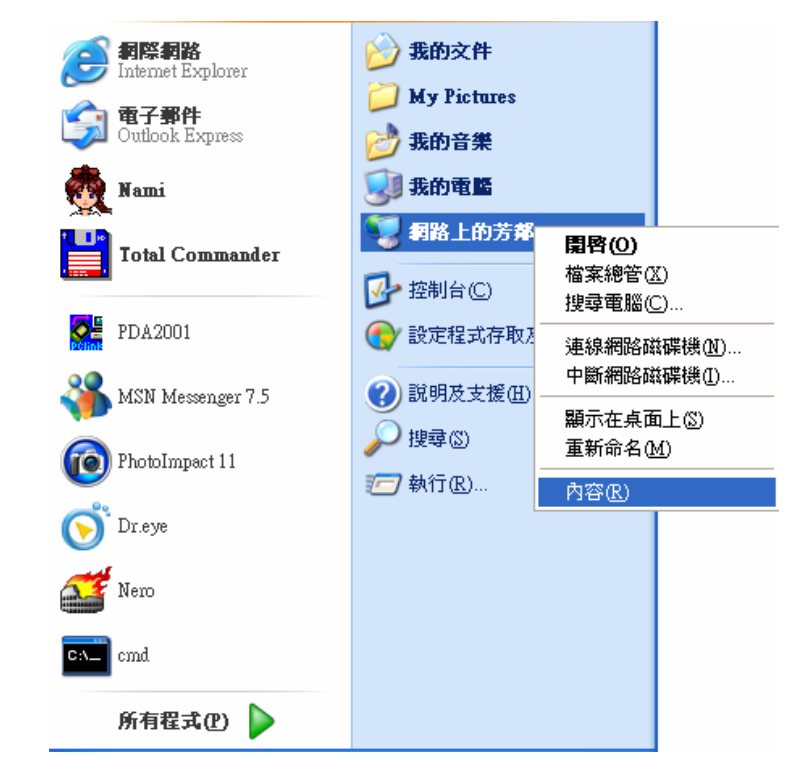

7

5

6

點選「區域連線」後,在圖示上按右鍵選擇內容。

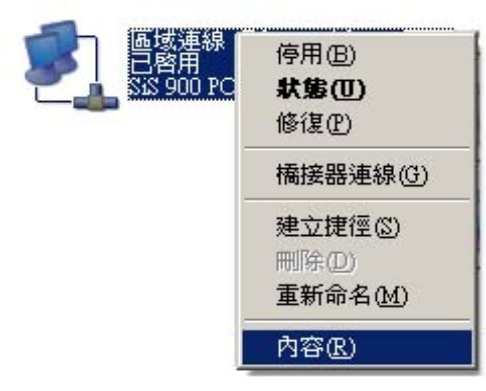

8

| 当场预      | <b>E線 狀態</b> |         | 2                  |
|----------|--------------|---------|--------------------|
| 般        | 支援           |         |                    |
| 連線       |              |         | 二);=/:4            |
| 秋思<br>連結 | ∌:<br>₿時問·   |         | 口2:11:32           |
| 速度       | E:           |         | 100.0 Mbps         |
| 活動       |              |         |                    |
|          |              | 已傳送 — 📝 | <sup>●</sup> — 已收到 |
| 封包       | 3:           | 396     | 1                  |
|          |              |         |                    |
| 内名       | \$®          | 停用①     |                    |
|          |              |         | [ 闘閉(C)            |

9

選擇「Internet Protocol(TCP/IP)」,然後點選「內容」。

| 車線( | 吏用:<br>Realtek R                | TL8139/810x Fa                                     | mily Fast E               |                    |
|-----|---------------------------------|----------------------------------------------------|---------------------------|--------------------|
|     | 車線使用⁻<br>■Client f<br>■File and | 序列項目(Q):<br>or Microsoft Netw<br>Printer Sharing f | vorks<br>for Microsoft Ne | stworks            |
|     | goosis<br>Interne<br>安裝(N)      | t Protocol (TCP/II<br>解除多                          |                           | 内容( <u>R</u> )     |
| 傳動力 | =<br>諭控制通調<br>的廣域網版<br>。        | 汛協定/網際網路<br>各通訊協定,提                                | 通訊協定(IC<br>供不同網路之)        | P/IP)。這是預<br>間的通訊能 |
| 」連  | 線後,在<br>這個連線                    | 通知區域內顯示<br>只有有限連線或                                 | :圖示(₩)<br>沒有連線能力          | 時通知我(M)            |

選取「自動取得 IP 位址」與「自動取得 DNS 伺服器位址」,點選「確定」。

| ]果您的網路支援這項功能,           | 您可以取得白動指派的 IP 設定。?                    |
|-------------------------|---------------------------------------|
| 「>您必須詢問網路系統管理           | 員正確的 IP 設定。                           |
| ● 自動取得 IP 位址(0)         |                                       |
| ◯使用下列的 IP 位址(፩):        |                                       |
| IP.位址①:                 | 1 1 1 1 1 1 1 1 1 1 1 1 1 1 1 1 1 1 1 |
| 子網路遮罩(U):               |                                       |
| 預設閘道(D):                | 1 (a) (b) (b)                         |
| ● 自動取得 DNS 伺服器位式        | ±®)                                   |
| ◯使用下列的 DNS 伺服器(         | 立址(E):                                |
| 憤用 DNS 伺服器(P):          | (w) w) w) y                           |
| 其他 DNS 伺服器( <u>A</u> ): |                                       |
|                         | (進階の)                                 |

10

11 開啓 Internet Explorer 瀏覽器,請在網址欄位內輸入 192.168.1.254 再按鍵盤的 Enter 鍵後, 會出現設定畫面

|   | <b>@</b> ]     | Microsoft Inter  | net Explorer            |                                          |                            |           |
|---|----------------|------------------|-------------------------|------------------------------------------|----------------------------|-----------|
|   | 檔案(F) 編輯       | iE) 檢視(V) 我的     | 的最愛(A) 工具(T)            | ≫ 連結                                     | Y! · @ ·                   | 搜尋        |
|   | 網址D) 🙆 http    | ://192.168.1.254 |                         |                                          |                            | ▶ 移至      |
| * | 寺別提醒:          |                  |                         |                                          |                            |           |
| Ø | <b>請注意</b> :如做 | 重新設定密碼           | 時,用戶帳號將                 | <b>将自動設為</b> ;                           | admin,此用户帳                 | 號為系統自動設定, |
|   | 無法             | ·做變更;當取          | 消密碼設定時                  | (輸入空格)                                   | ,admin 用戶帳號                | 亦會同時自動取消。 |
|   | 無線             | 路由器              | 外部網路 內<br>網路 远端管理 虛擬同服器 | 部 網路 · · · · · · · · · · · · · · · · · · | 医階鏡定 条続狀況<br><u>明縮服預攻撃</u> | • 其他      |
|   |                |                  |                         | 界                                        | 部網路                        |           |
|   |                |                  |                         | 動態IP設定(有                                 | 『線電視使用者) 👤                 |           |
|   |                | 基本設定             | :<br>MAC位址:             | 000000000000                             | 🧧 📕 修改                     |           |
|   |                | ₽ 位址諸            | 定自動取得                   |                                          |                            |           |
|   |                | DNS 伺朋           | 器設定                     |                                          |                            |           |
|   |                |                  | DNS 伺服器:                | ●動態 ●固)                                  | <u>老</u>                   |           |

在設定之前,請先詢問您的網路業者(ISP),確認使用下述哪一種連線方式(參考下表)。

| 連線方式          | 設定的特徴                                    |
|---------------|------------------------------------------|
| 動態 IP 用戶      | 如果網路業者告知您不需要設定就可以上網,請使用「動態 IP 用戶」        |
| (Cable Modem) | 連線方式做設定連線,請參考「動態 IP (Cable Modem)」說明設定   |
| PPPoE 用戶      | 如果網路業者給您一組帳號與密碼,設定帳號與密碼後才能連線,            |
| (ADSL)        | 請參考「PPPoE 用戶(ADSL)」說明設定                  |
| 固接 IP 用戶      | 如果網路業者給您一組 IP 位址、子網路遮罩、閘道器與 DNS 位址       |
| (Static IP)   | 等資料,請參考「固接 IP 用戶 (Static IP)」            |
| PPTP 連線       | 採用 PPTP 通訊協定來進行 Internet 連接。(台灣用戶不適用此選項) |

- ※「網路業者」(ISP) 泛指提供 Internet 上網服務的公司,例如中華電信(Hinet)、SO-NET、 亞太(東森)、SeedNet等,如果您不確定該選哪個**連線方式**,請向您申請的 ISP 確認。
- ※ 向您的網路業者(ISP)確認網路連線的設定方式,點選網頁左側的「WAN 廣域網路設定」, 並選擇下列的連線方式做設定,參考下列說明,選擇一個符合您的 ISP 提供的連線方式。

#### ◎ 動態 IP 用戶(Cable Modem)

選擇「動態 IP 用戶 (Cable Modem)」者,保留原始設定值,直接點選網頁下方的「儲存」鈕。

- ※ 部分 Cable 有線電視網路業者,在連線後開啓瀏覽器時,可能不會出現瀏覽器的首頁,而 是出現登入畫面,此時請洽詢您的網路業者,確認登入的方式,登入後才能瀏覽其他網頁。
- ※ 如果仍然無法上網,可能是您的網路業者(ISP)有鎖定 MAC 硬體位址,您可以勾選「修改」 這個選項後,輸入網路卡 MAC 位址再點選「儲存」鈕即可。

| 無線路由 | 3 · 外部網路 · 內部網路 · 進階設定 · 系統狀況 · 其他                        |
|------|-----------------------------------------------------------|
| 簡易設定 | 外部網路 遠端管理 虛擬同脈器 特殊應用程式控制 阻絕服務攻擊                           |
|      | 外部網路                                                      |
|      | 動態IP設定(有線電視使用者)                                           |
|      | 基本設定                                                      |
|      | MAC位址: <mark>00000000000000                       </mark> |
|      | P 位址設定自動取得                                                |
|      | DNS 伺服器設定                                                 |
|      | DNS 伺服器: ● 動態 ● 固定                                        |
|      | 主要DNS:                                                    |

#### ◎ PPPoE 用戶 (ADSL)

選擇「PPPoE 用戶(ADSL)」者,若是 Hinet 用戶者,請參考 HiNet 寬頻 ADSL 帳號卡,依 序輸入「PPPoE 帳號」與「PPPoE 密碼」的欄位,點選網頁下方的「儲存」鈕即可。

※ Hinet 用戶,在鍵入分享器的「PPPoE 帳號」時, Hinet 帳號後需要補上@hinet.net

### (Hinet 用戶識別碼@hinet.net)

※ 如果您不確定要輸入哪一組帳號密碼,請洽詢您申請的網路業者(ISP)做確認。

| 無線路由 | <ul> <li>・ 外部網路</li> <li>・ 内部網路</li> <li>・ 進階設定</li> <li>・ 条銃状況</li> <li>・ 其他</li> </ul> |
|------|------------------------------------------------------------------------------------------|
| 簡易設定 | <u>外部網路</u> 遠端管理 虛擬间服器 特殊應用程式控制 阻絕服務攻擊                                                   |
|      | 外部網路                                                                                     |
|      | PPPoE設定(計時制ADSL使用者)                                                                      |
|      | 基本設定                                                                                     |
|      | MAC位址: 000000000000000000000000000000000000                                              |
|      | PPPoE相關設定                                                                                |
|      | 使用者名稱:                                                                                   |
|      | 密碼:                                                                                      |
|      | 連線方式: Continuous 🗾                                                                       |

#### ◎ 固接 IP 用戶 (Static IP)

選擇「固接 IP 用戶(Static IP)」者,將網路業者提供的「IP 位址」、「子網路遮罩」、「預設開 道器位址」、「主要 DNS」與「次要 DNS」相關資料鍵入,點選網頁下方的「儲存」鈕即可。

※如果不知道下列欄位要輸入哪些資訊,請洽詢您的網路業者(ISP)做確認。

※如果網路業者有鎖定 MAC 硬體位址,請勾選「獲取網路卡 MAC 硬體位址」,是否有鎖定位址,需向您的網路業者(ISP)做確認。

| 無線路由                           | 器                                                         |
|--------------------------------|-----------------------------------------------------------|
| 前品設定                           | 外部網路 內部網路 進階設定 系統狀況 其他<br>外部網路 遠端管理 虛擬同時幾 精強應用程式控制 胡錦錦羅政整 |
| the first of the second second |                                                           |
|                                | 外部網路                                                      |
|                                | 固定い設定 (固接網路使用者)                                           |
|                                | 基本設定                                                      |
|                                | MAC位址: 000000000000000                                    |
|                                |                                                           |
|                                | 卫位址設定                                                     |
|                                | IP位址: 172.1.1.1                                           |
|                                | 子網路遮罩: 255.255.255.0                                      |
|                                | 閘道器: 172.1.1.254                                          |
|                                |                                                           |
|                                | 主要DNS:                                                    |
|                                | 備用DNS 1:                                                  |
|                                | 備用DNS 2:                                                  |

若仍然無法連上 Internet, 請先還原至分享器的初始設定値後, 再重新檢查前述所有設定。

◎ PPTP 連線:採用 PPTP 通訊協定來進行 Internet 連接。(台灣用戶不適用此選項)

## ※ 還原至『分享器初始設定値』的方法:

分享器正面有一個 RESET 重置按鈕,請用尖銳物品(如迴紋針)插進去並壓住不動約 10~15 秒 後即可放開,等到前面的 CPU 綠燈閃爍數次後,表示分享器已重新開機並還原至初始設定。

※ 安裝天線時將天線鎖緊否則可能會造成天線鬆弛無法站立,進而影響無線連線品質

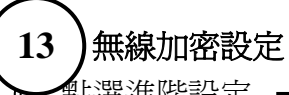

點選進階設定 →→無線網路安全 →→選擇加密類型 WEP →→ 設定 WEP 加密金鑰

| 無線路由 | <ul> <li>外部網路</li> <li>內部網路</li> <li>進階設定</li> <li>系統狀況</li> <li>其他</li> </ul> |
|------|--------------------------------------------------------------------------------|
| 簡易設定 | 系統管理 封包過濾器 動態網域名稱系統 無線網路從着 無線網路安全 家線網路九入 無線中繼系統                                |
|      | 無線網路安全設定                                                                       |
|      | 加密 WEP 建定WEP加密金编                                                               |
|      | 注意:當選擇到WBP加密,你必須設定WBP密驗值.                                                      |
|      | ■使用802.1x認證                                                                    |
|      | ♥ WEP 64bits ♥ WEP 128bits                                                     |

密碼長度:64 位元與128 位元,選擇其中一種做設定
 密碼格式:十六進制碼(10 字元 0~9, A~F)與美國標準碼(5 位元)
 預設 Tx 密鑰:密鑰1、密鑰2、密鑰3、密鑰4
 加密密鑰:在加密密鑰1~4 間任選一組,如 Tx 密鑰點選密鑰1則就必須在加密密鑰1
 處輸入密碼

通行短語:輸入一段短語,按產生WEP密鑰,由路由器自動隨機產生金鑰

| 🚰 ₩EP密碼設定 - Microsoft Internet Explorer |                 |         | - 🗆 🗙    |
|-----------------------------------------|-----------------|---------|----------|
| 無線WEP密鑰設定                               |                 |         | <u> </u> |
|                                         |                 |         |          |
| 密鑰長度:                                   | 64位元 💌          |         |          |
| 密鑰格式:                                   | 十六進制碼 (10 字元) 🗾 |         |          |
| 預設⊤×密鑰:                                 | 密論 1 🗾          |         |          |
| 加密密鑰 1:                                 | 000000000       |         |          |
| 加密密鑰 2:                                 | 000000000       |         |          |
| 加密密鑰 3:                                 | 000000000       |         |          |
| 加密密鑰 4:                                 | 000000000       |         |          |
| 通行短語:                                   |                 | 產生WEP密鑰 |          |
|                                         | 重新設定儲存關         | 同時      |          |
|                                         |                 |         |          |
|                                         |                 |         |          |
|                                         |                 |         | <b></b>  |
|                                         |                 |         |          |

歡迎進入友旺科技全球資訊網,取得更多產品資訊。 客服電話:0800079123或TEL:02-89121658轉7 友旺科技全球資訊網址: http://www.aboway.com.tw

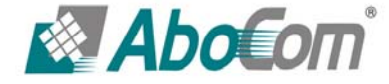